## Migrace FTP – Jak migrovat data a soubory

Poslední aktualizace 3 ledna, 2025

Pokud jste se rozhodli migrovat své stránky od jiného poskytovatele hostingu k Webglobe nebo zkopírovat některá data z jednoho FTP na jiné v rámci administrace či vytvořit testovací verzi svých stránek, například na subdoméně, usnadní vám práci funkce FTP Migrace přímo v administračním rozhraní vaší domény.

## **Postup migrace**

**1.** Chcete-li zahájit migraci, musíte nejprve vybrat doménu, do které budete migrovat nová data. V rozhraní pro správu klikněte v nabídce na položku **SLUŽBY** a poté na vybranou doménu v části **HOSTING**.

**2.** Dostaneme se do podrobností, kde po kliknutí na **FTP a soubory** máme možnost přejít do sekce **Migrace FTP**.

(Protože kopírujeme data z jiného serveru na hosting Webglobe, musíme si pro úspěšnou migraci připravit data z FTP účtu, ze kterého budeme data migrovat na hosting Webglobe).

**Těmito údaji jsou:** zdrojový ftp server, obvykle ve tvaru ftp.domena.sk nebo ip adresa hostingu, přihlašovací jméno k ftp účtu, definované heslo a cesta ke zdrojovému adresáři ve tvaru /home/html/vasadomena.tld/public\_html a cílový adresář.

Po zadání dat klikněte na tlačítko uložit a sledujte průběh migrace.